# ΟVLÁDÁΝΙ ΡΟΜΟΟΙ ΑΡLΙΚΑCΕ

# 1. Instalace aplikace

#### Verze pro iOS

V obchodě AppStore vyhledejte aplikaci "Boost CORE". Poté ji stáhněte a nainstalujte.

#### Verze pro Android

V obchodě Google Play vyhledejte aplikaci "Boost CORE". Poté ji stáhněte a nainstalujte.

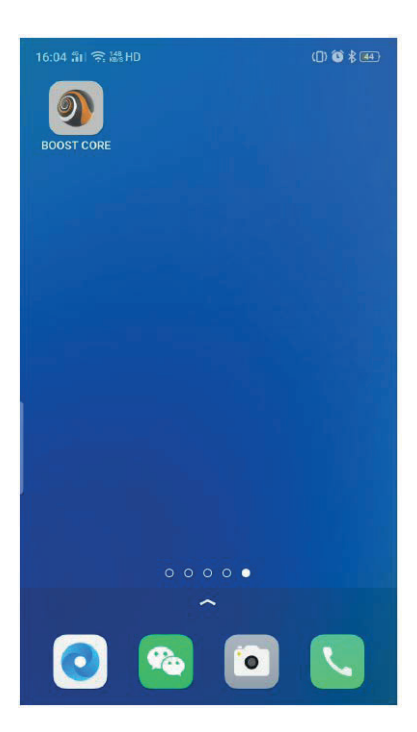

## 2. Zaregistrujte se a přihlaste se

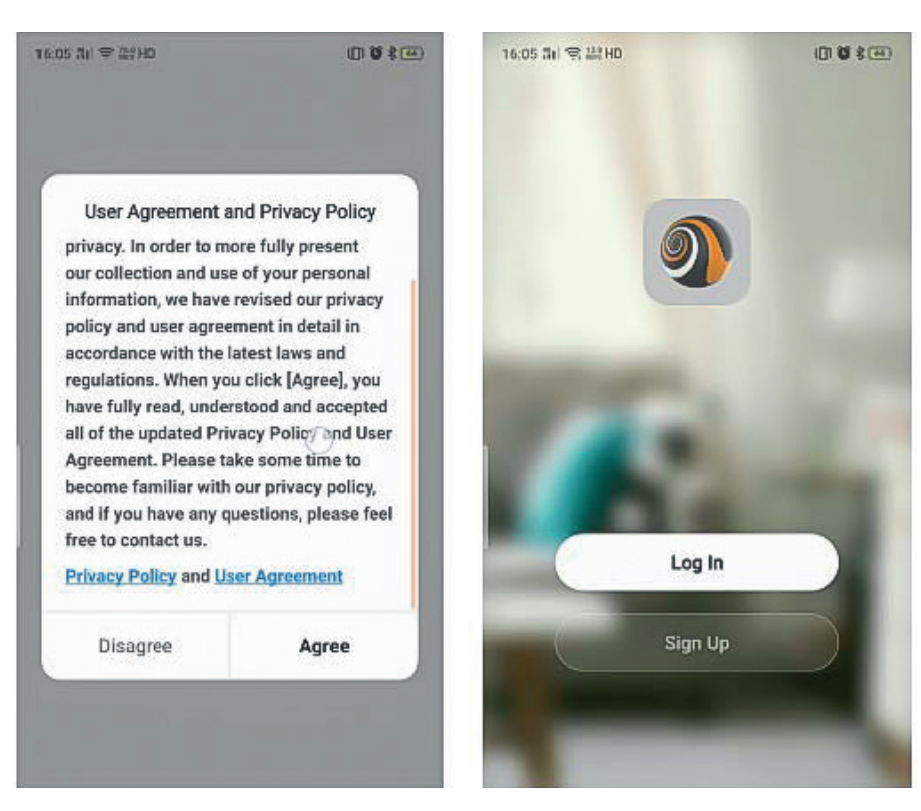

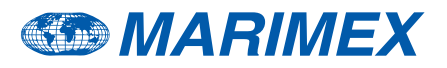

- Po otevření aplikace se zobrazí "Dohoda". Poté, co ji odsouhlasíte, přejdete na "Přihlašovací obrazovku". Zde zadejte své uživatelské jméno a heslo pro přihlášení. Pokud jste si ještě nevytvořili účet, zaregistrujte se podle následujících pokynů.
  - a) Klikněte na "Zaregistrovat se".

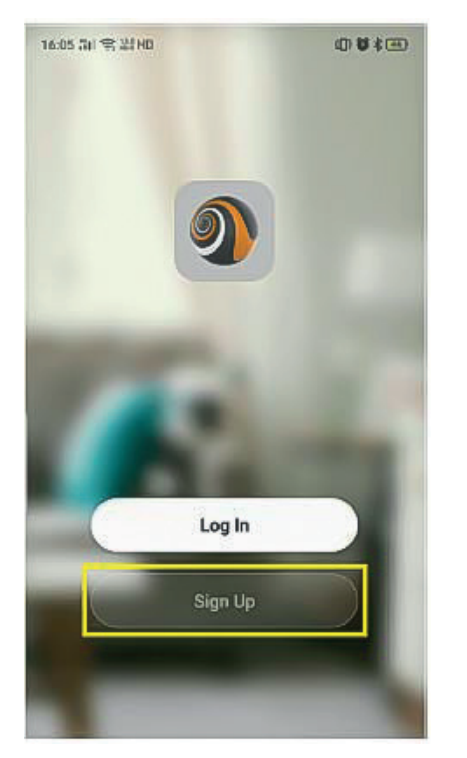

| 6:05 듦i 후 k월 HD         | 00*00                     |
|-------------------------|---------------------------|
| <                       |                           |
| Registe <b>r</b>        |                           |
| Czech Republic          |                           |
|                         | ×                         |
|                         |                           |
| Get Verification        | Goda                      |
| I Agree User Agreements | and <u>Privacy Policy</u> |
|                         |                           |
|                         |                           |
|                         |                           |
|                         |                           |
|                         |                           |

Vyberte zemi a zadejte číslo vašeho mobilního telefonu nebo e-mailovou adresu. Udělte souhlas se smluvními podmínkami a užitím osobních údajů a klikněte na "Získat ověřovací kód". Pak obdržíte "ověřovací kód" pomocí SMS/e-mailu a zobrazí se obrazovka níže.

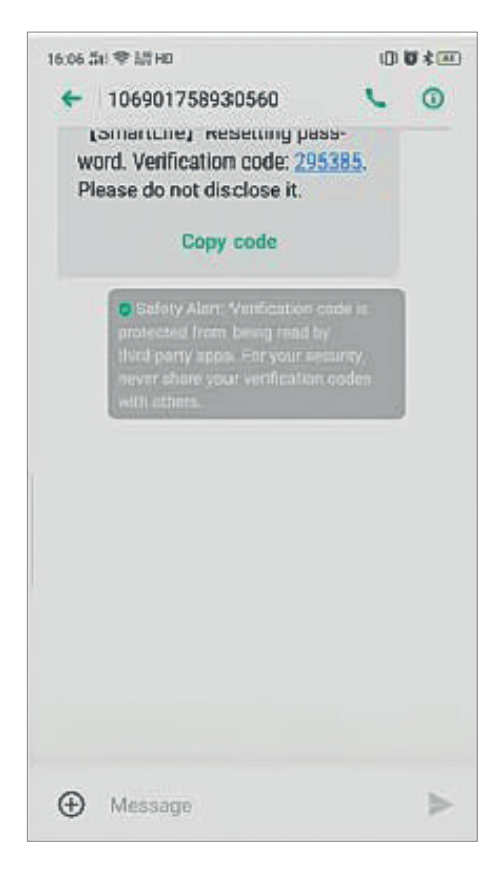

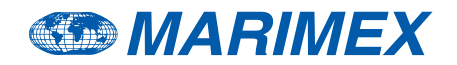

b) Zobrazí se níže uvedená obrazovka.

Zadejte "ověřovací kód" a nastavte heslo. Poté dokončete registraci kliknutím na "Hotovo".

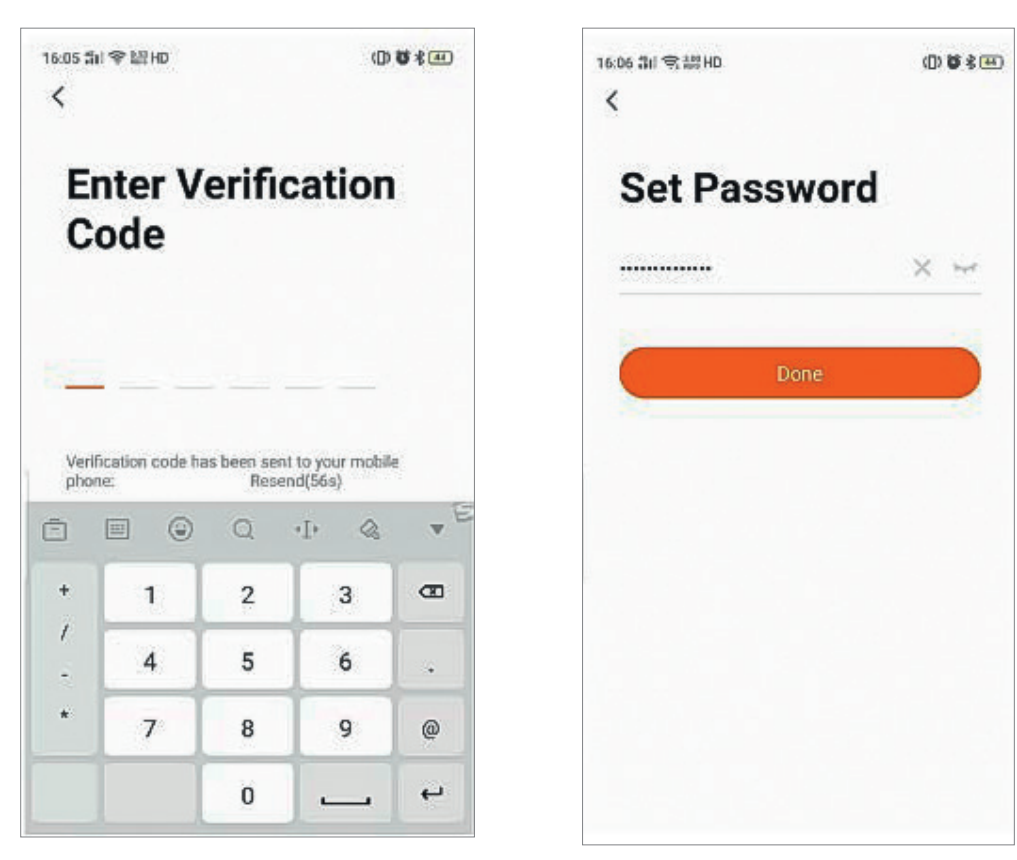

c) Vyberte "Přihlásit se" a zadejte přihlašovací jméno a heslo.

| 16:05 fai 약, 말 HD | 0**  | 16:05 코네 약 3학 HD<br><         | @♥★⊞            |
|-------------------|------|-------------------------------|-----------------|
|                   |      | Log In                        |                 |
|                   | 1000 | Czech Republic                | >               |
|                   | 1.00 | 5                             | ×               |
|                   | 127  | Password                      |                 |
|                   |      | Log In                        |                 |
| Log In            |      | Agree User Agreemen<br>Policy | t and Privacy   |
| Sign Up           |      |                               | Forgot Password |
|                   |      |                               |                 |
|                   |      |                               |                 |

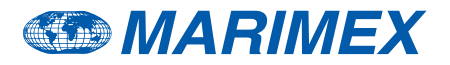

- 2) Pokud heslo zapomenete, resetujte jej podle následujících pokynů.
  - a) Kliknutím na "Zapomněli jste heslo"heslo resetujete.

| 16:05 制 学 間 HD 00                          | ) <b>19</b> \$ <del>11</del> } | 16:05 51 | 夸.鼬HD     |              | ¢D   | D <b>U</b> \$ |
|--------------------------------------------|--------------------------------|----------|-----------|--------------|------|---------------|
| Log In                                     |                                | Fo       | orgot     | Pass         | word | l             |
| Czech Republic                             | >                              | Czec     | ch Republ | lic          |      | >             |
|                                            | 3K)                            |          |           |              |      | ×             |
| Password                                   |                                | 6        | Get 1     | Verification | Code |               |
| Agree User Agreement and Privacy<br>Policy | ı                              | ,        |           | i            | )    | 0             |
| Forgot Pass                                | sword                          | °<br>?   | 4         | Ľ            | •    |               |
|                                            |                                |          | 3         | :            | ;    | 0             |
|                                            |                                |          | 123       | ٥.           |      | Done          |

b) Vratte se ke kroku 1) -b).

## 3. Párování tepelného čerpadla

Nové tepelné čerpadlo je nutné spárovat s chytrým telefonem, poté můžete tepelné čerpadlo ovládat prostřednictvím chytrého telefonu.

Ujistěte se, že je váš chytrý telefon připojen k routeru Wi-Fi a signál Wi-Fi může také tepelné čerpadlo jasně přijímat.

 Zapněte tepelné čerpadlo. Na ovladači současně stiskněte a minimálně na 3 vteřiny podržte tlačítka, která jsou na obrázku níže označena červeně. Poté bude na obrazovce ovladače blikat "Symbol komunikace".

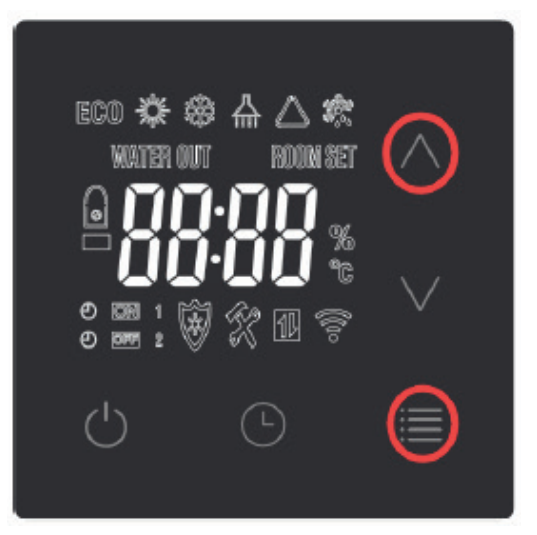

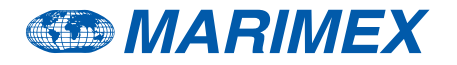

2) Vraťte se k aplikaci ve vašem telefonu. Nejprve klikněte na "Přidat zařízení" nebo "+". Poté se zařízení automaticky zobrazí. Klikněte na "Přejít k přidání", vyberte správné připojení Wi-Fi a zadejte heslo, nyní se začnou zařízení párovat.

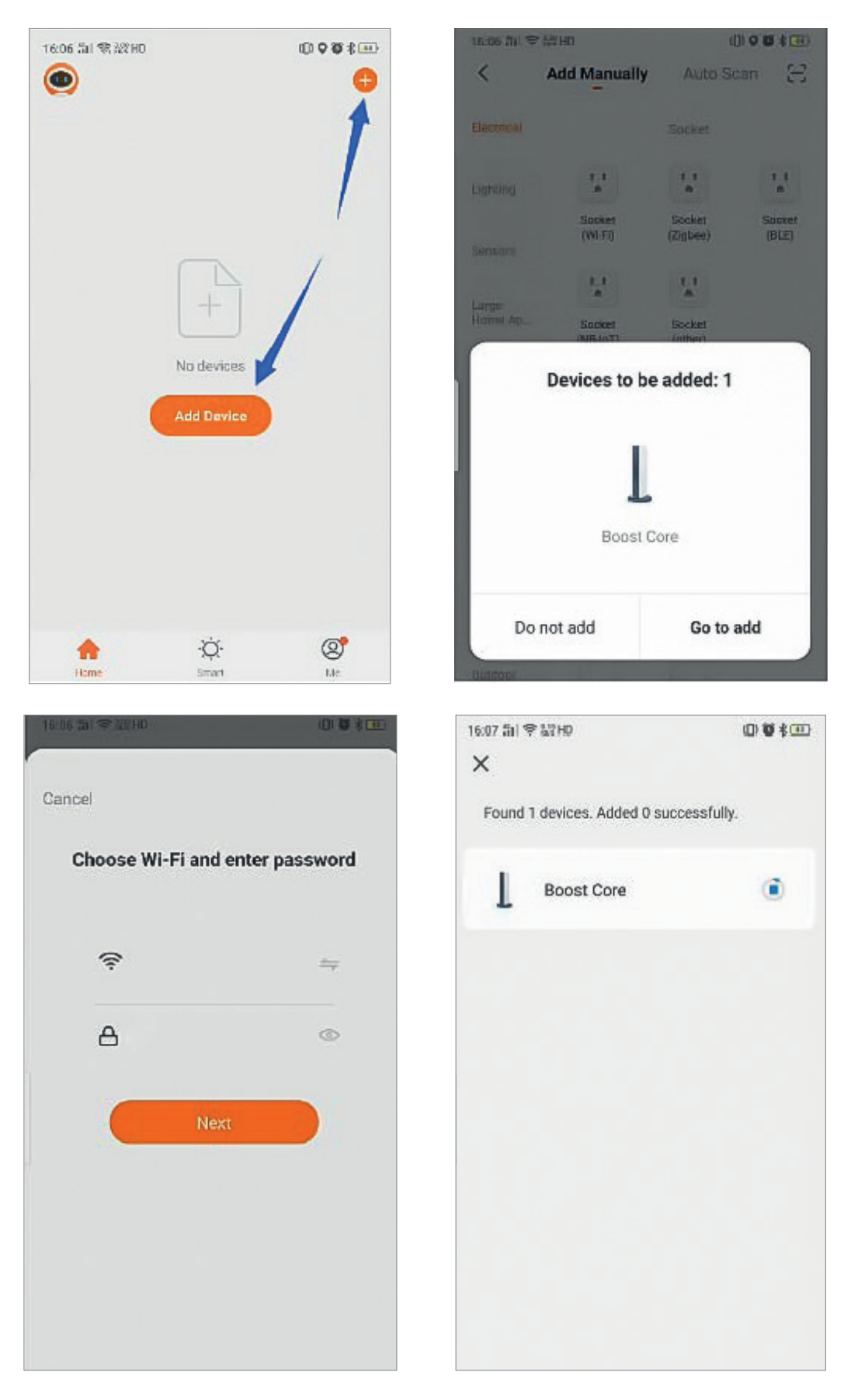

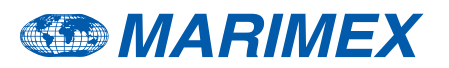

3) Tato aplikace je podporována pouze na frekvenci 2,4 GHz kanálu Wi-Fi. Zkontrolujte, zda je nastavení Wi-Fi správné, nebo jej ručně změňte. Kliknutím na "X" se vrátíte k ručnímu přidávání a výběru libovolného zařízení. Poté zadejte heslo k Wi-Fi a klikněte na "Další". Pokud se zobrazí níže uvedené varování, klikněte na "POKRAČOVAT".

| 16:07 编订 電話計印                    | 00 8 20 | 16:07 #il 응용            | 1HD                    |                         | (1) 🐮 🛊 💷              |
|----------------------------------|---------|-------------------------|------------------------|-------------------------|------------------------|
| ×                                |         | < A                     | dd Manually            | Auto Sc                 | an 🖯                   |
| Found 1 devices. Added 0 success | sfully. | Electrical              |                        | Socket -                |                        |
| Boost Core                       | 0       | Lighting                | 1.1                    | 11                      | 1.1                    |
|                                  |         | Sérisora                | Socket<br>(Wi-Fi)      | Socket<br>(Zigboo)      | Socket<br>(BLE)        |
|                                  |         | Large<br>Home Ap_       | Socket<br>(NB-IoT)     | Socket<br>(other)       |                        |
|                                  |         | Small<br>Home Ap.,      |                        | Power Strip             |                        |
|                                  |         | Kitchen<br>Appliances   | • ¥¥                   | (e)   <b>V V</b>        | * 1 <b>7</b> .2        |
|                                  |         | Exercise &<br>Health    | Power Strip<br>(WI-FI) | Power Strip<br>(Zigbee) | Power Strip<br>(other) |
|                                  |         | Security &<br>Video Sur |                        | Switch -                |                        |
|                                  |         | Gateway<br>Control      | Switch<br>(WI-FI)      | Switch<br>(Zigbee)      | Switch<br>(GPRS)       |
|                                  |         | Distrioor               |                        | 100                     |                        |

Kliknutím na konfigurovat vyberte 2,4GHz síť Wi-Fi. Zkontrolujte, zda indikátor bliká, a klikněte na "Další".

| 16:07 51 🖘              | an hd                  |                               | 0080                   | 16:07 킜i 종 끮HD                                      | 01080                              |
|-------------------------|------------------------|-------------------------------|------------------------|-----------------------------------------------------|------------------------------------|
| <                       | Add Manually           | Auto Se                       | can 🕀                  | Cancel                                              |                                    |
| Electrical              |                        | Secket                        |                        |                                                     |                                    |
| Lignang                 | 12                     | 1.1                           | l I<br>m               | Select 2.4 GH<br>Network and ente                   | z Wi-Fi<br>r password.             |
| Senaora                 | Socket<br>(WFFI)       | Socket<br>(Zigbee)            | Sockel<br>(BLE)        | If your Wi-Fi is 5GHz, ple<br>2,4GHz. Common router | ase set it to be<br>setting method |
|                         | N- 0-1-                | . And Hable                   |                        | × Wi-⊟ - 5Ghz                                       |                                    |
| Befo                    | re adding the d        | y Available<br>evice, configu | re the                 | ✓ WI-FI - 2.4Ghz                                    | £ ⊋ (j)                            |
| 1                       | gate                   | way.                          |                        |                                                     |                                    |
| (                       | Cancel                 | Config                        | ure                    | ( Second                                            |                                    |
| Exercise &              | Power Strip<br>(Wi-Fi) | Power Strip<br>(Zigbee)       | Power Strip<br>(other) |                                                     | -                                  |
| Producture              |                        | Switch                        |                        | 66668888                                            | ٢                                  |
| Security &<br>Video Sur |                        |                               | 1000                   | 10                                                  |                                    |
|                         |                        |                               | TIME                   | Next                                                |                                    |
| Control                 | Switch<br>(WHE)        | Switch<br>(Zigbee)            | Switch<br>(GPRS)       | 100                                                 | -                                  |
|                         | and the second         | Charles and                   |                        |                                                     |                                    |

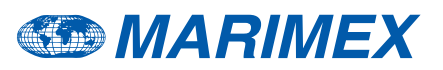

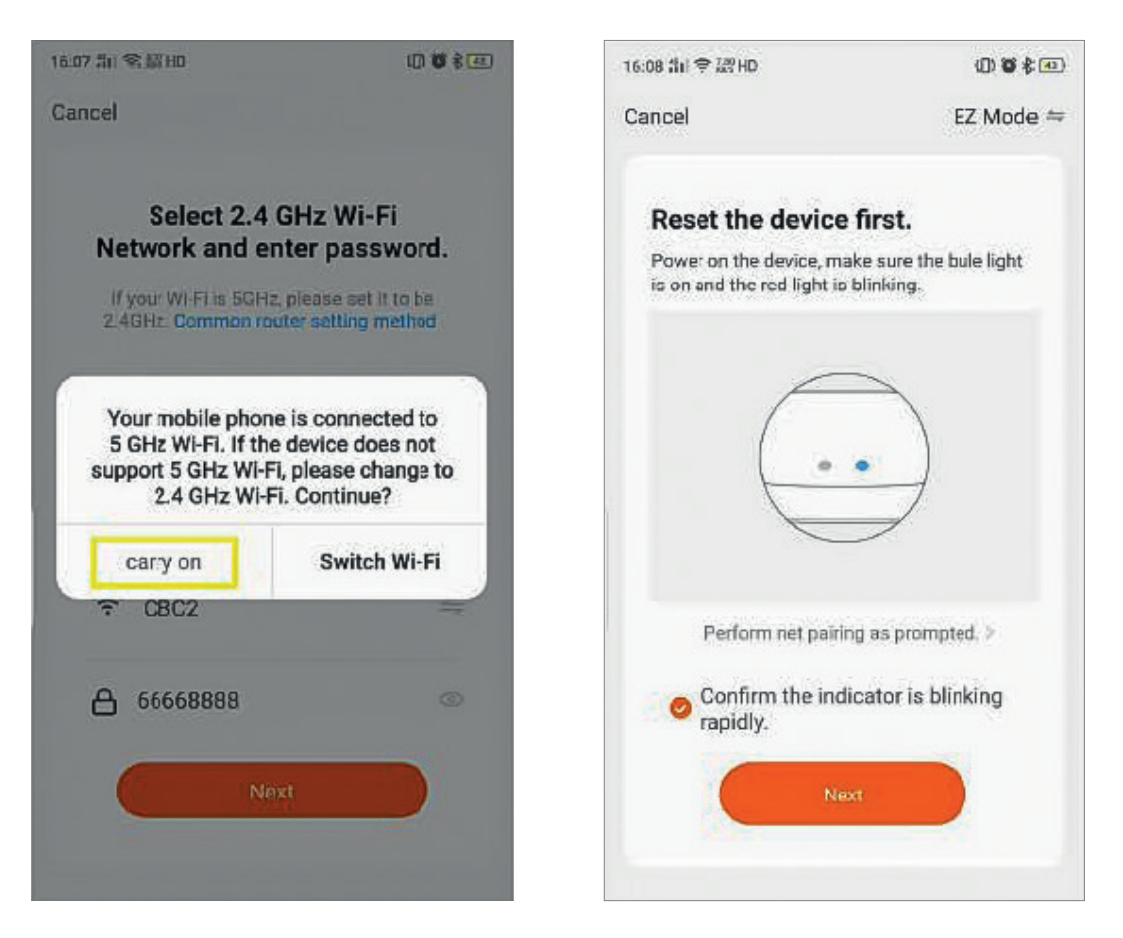

4) Počkejte na spárování, bude to trvat přibližně jednu minutu.

| Cancel Dor<br>Adding device<br>Ensure that the device is powered on.                                                                                                    | 6:08 罰  常辞HD |                    | ()) 🖉 🕏 🕢      | 16:08 编니 🥽 채운 HD   | (D) 🔞 🕏 🖪   |
|----------------------------------------------------------------------------------------------------|--------------|--------------------|----------------|--------------------|-------------|
| Adding device   Ibsure that the device is powered on.     Ibsure that the device is powered on.     < | Cancel       |                    |                |                    | Done        |
| Ensure that the device is powered on.<br>Boost Core<br>Device added successfully<br>Device added successfully<br>Device added successfully                                                                                                    | Ad           | lding device       |                | Added successfully |             |
| Boost Core ∠<br>Device added successfully<br>Device added successfully                                                                                                    | Ensure tha   | t the device is po | wered on.      |                    |             |
| Device added successfully<br>Device added successfully                                                                                                    |              |                    |                | 🛛 📀 🛛 Boost Core 🖉 |             |
| 01:58         Scan         Register on         Initialize the devices                                                                                                    |              |                    |                | Device added su    | iccessfully |
| Scan Register on Initialize the devices. Cloud. device.                                                                                                    |              | Q<br>01:58         |                |                    |             |
| Scan Register on Initialize the devices. Cloud, device.                                                                                                    | 0            |                    | @              |                    |             |
| devices. Cloud. device.                                                                                                    | Scan         | Register on        | Initialize the |                    |             |
|                                                                                                    | devices.     | Cloud,             | device.        |                    |             |
|                                                                                                    |              |                    |                |                    |             |

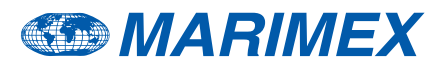

5) Po úspěšném spárování se aplikace změní na seznam "MyDevice". Vyberte "Boost Core" a můžete začít ovládat tepelné čerpadlo.

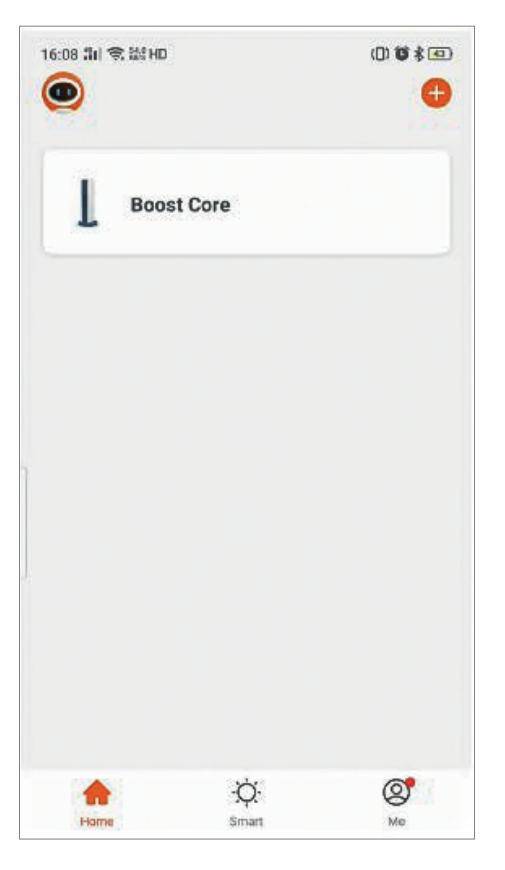

# 4. Provozní obrazovka

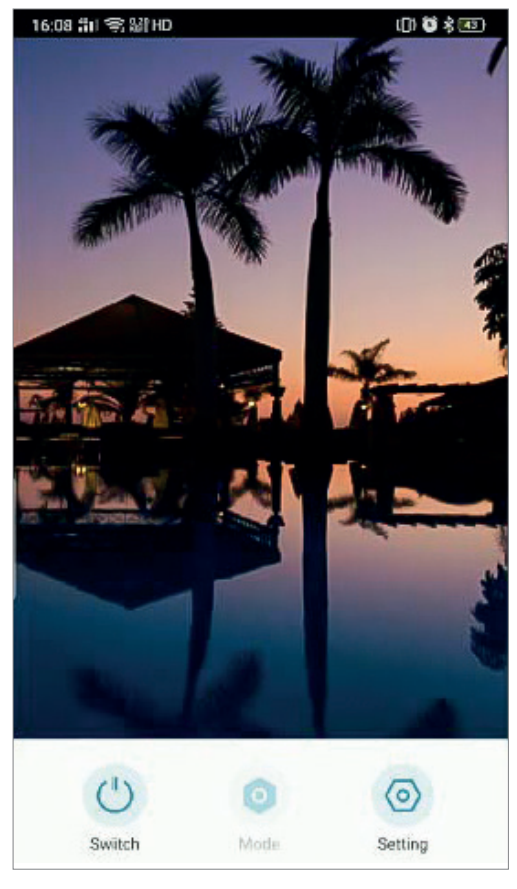

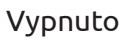

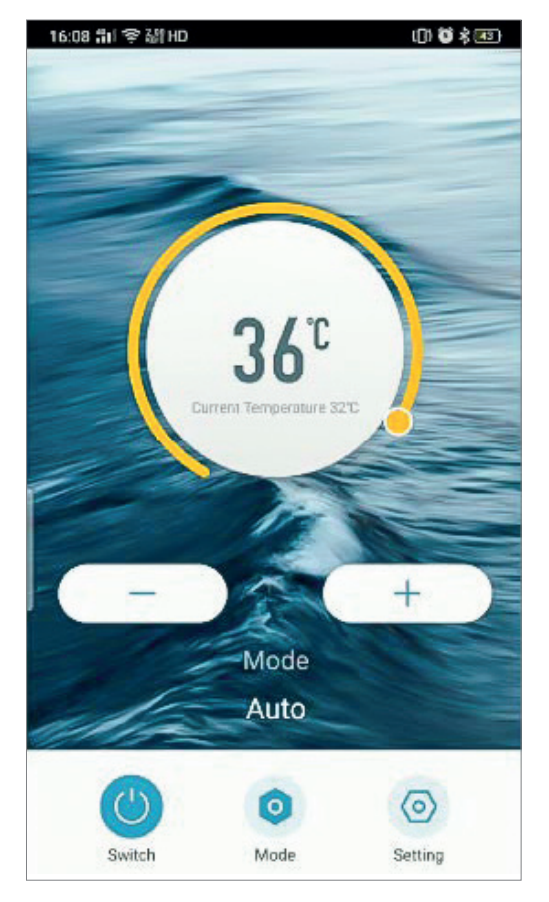

Zapnuto

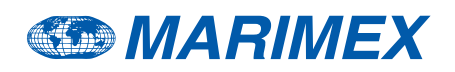

- 1) Symboly "-" a "+" jsou pro nastavení požadované teploty.
- 2) Kliknutím na "ON/OFF" tepelné čerpadlo zapnete/vypnete.
- 3) Režim Chlazení/Topení/Auto můžete změnit kliknutím na "Režim".

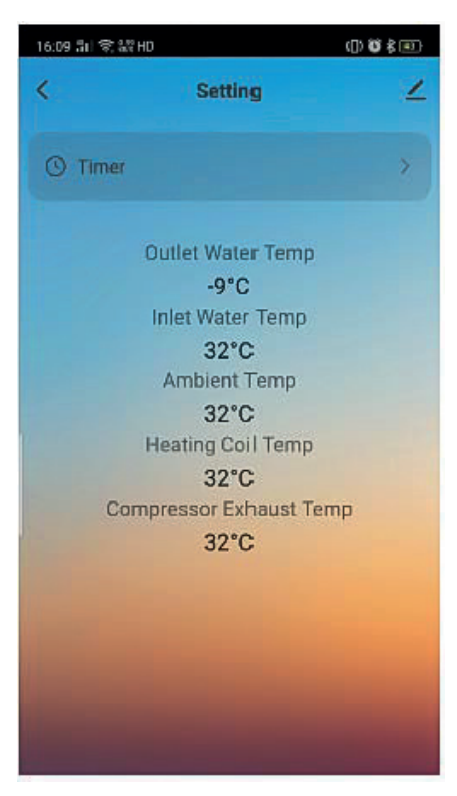

4) "Časovač" a informace o teplotách jsou v "Nastavení".

# 5. Nastavení časovače

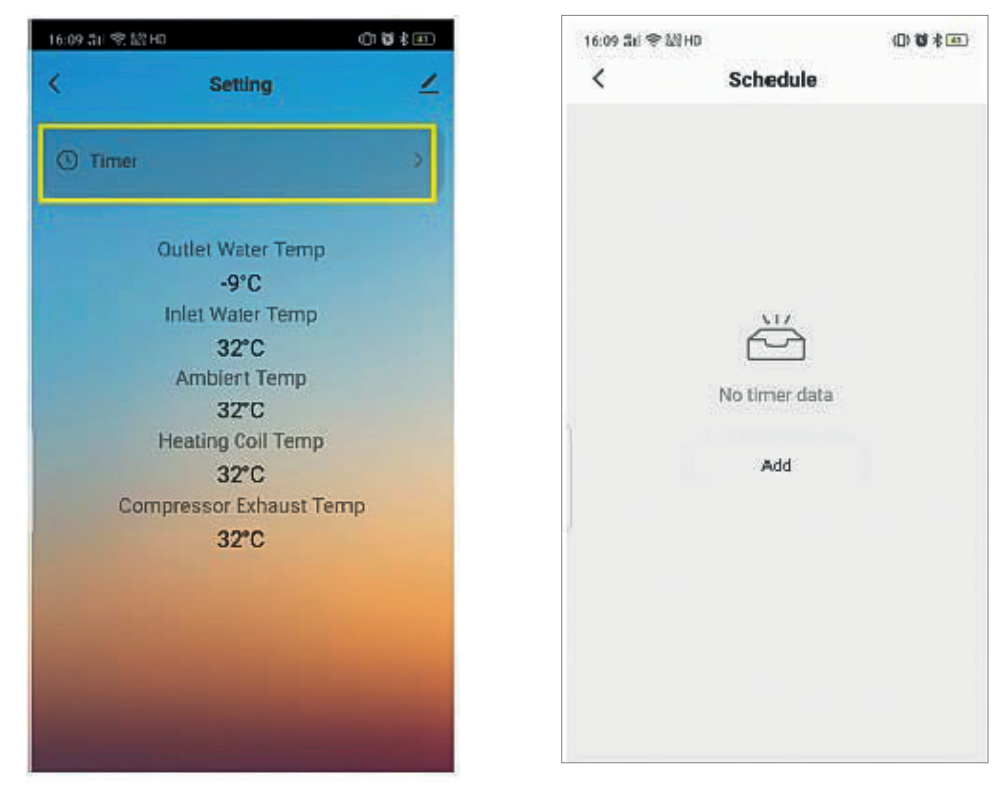

1) Pomocí této aplikace můžete také nastavit automatický časovač zapnutí/vypnutí zařízení. Do režimu nastavení časového plánu vstoupíte kliknutím na "Časovač".

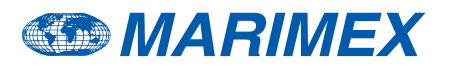

2) Kliknutím na "Přidat plán" nastavíte nový časovač.

| 16:09 品印 李 起针 | ٥            | 0880   |
|---------------|--------------|--------|
| <             | Add Schedule | Save   |
|               | 15 08        |        |
|               | 16 09        |        |
|               | 17 10        |        |
| Repeat        |              | Once > |
| Note          |              | >      |
| Notification  |              | J      |
| Switch        |              | on >   |
| Mode          |              | Auto > |
| Set Temperat  | ture         | 0 >    |

3) Čas můžete změnit rolováním.

| 16:09 部1 電子 | All HD       |        | 16:09 氙II 雪 譜HD                     | 0 0 \$     |
|-------------|--------------|--------|-------------------------------------|------------|
| <           | Add Schedule | Save   | < Sche                              | dule       |
|             | 47.00        |        | Time variance is ±30s               |            |
|             | 17 08        |        | 17:09                               |            |
|             | 18 09        |        | Once<br>Switch ON Set Temperature 0 | Made:Auto  |
|             | 19 10        |        | 18:09                               |            |
|             |              |        | Once<br>Switch:ON Set Temperature:0 | Mode: Auto |
| Repeat      |              | Once > |                                     |            |
| Note        |              | *      |                                     |            |
| Notificatio | m            |        |                                     |            |
| Switch      |              | on >   |                                     |            |
| Mode        |              | Auto 🤉 |                                     |            |
| Set Tempe   | erature      | 0 >    | Add Sc                              | hedule     |

4) Upravte každé nastavení dle vašich preferencí, uložte jej kliknutím na "Uložit".

A nyní už si můžete užívat příjemně prohřáté vody.

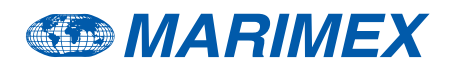